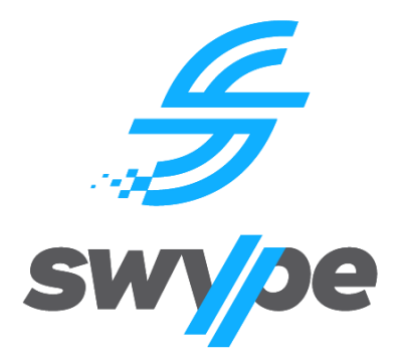

# **SWYPE USER GUIDE**

# Parent Guide: Web Portal

Compatible Hardware: Any device with an internet browser

### Contents

| About the W  | /eb Portal2                                 |
|--------------|---------------------------------------------|
| Overviev     | w of Web Functionality3                     |
| Access to th | ne Web Portal3                              |
| Accessi      | ng the website3                             |
| Create a     | a new parent account                        |
| Logging      | In5                                         |
| Reset Pa     | assword6                                    |
| Personal/My  | y Profile6                                  |
| Add Car      | rd6                                         |
| Edit Car     | d6                                          |
| Delete y     | our Bank Card7                              |
| Add cree     | dit to your account (Staff only)8           |
| Edit Pro     | file7                                       |
| Parent       |                                             |
| Dashboa      | ard8                                        |
| My Child     | dren8                                       |
| Add cree     | dit to your child/children's account9       |
| Set a sp     | ending limit for your child9                |
| Transfer     | Credit9                                     |
| Allergy N    | Management                                  |
| Stores       |                                             |
| Create a     | an order12                                  |
| View ca      | nteen catalogue and add food to your cart12 |
| View ca      | rt details                                  |
| Proceed      | l to checkout                               |
| Reports      |                                             |
| Transac      | tion History10                              |
| Orders.      |                                             |
| Logout       |                                             |

# **About the Web Portal**

#### **Overview of Web Functionality**

The Web Portal is available on desktop PC as well as smart devices or any device that has an internet browser. PLEASE NOTE: there may be minor resolution issues when accessing the Web Portal on a smart device, such as mobile phone, an iPad or tablet. The Web Portal provides full access to all Swype functions, excluding Bus Tracking. The Web Portal includes permissions-based access for Parents, School Staff and School Administrators. This manual will focus on Parent functionality. Functionality between the Web Portal and Parent App differs slightly. The below table outlines these differences.

| Function/s                    | Parent App   | Web App      |
|-------------------------------|--------------|--------------|
| Parent Dashboard              | $\checkmark$ | ✓            |
| Edit Parent Profile           | ×            | $\checkmark$ |
| My Users/Children             | $\checkmark$ | $\checkmark$ |
| Edit User/Child Details       | ×            | ✓            |
| Add Credit                    | $\checkmark$ | ✓            |
| Transfer Credit               | ×            | ✓            |
| Bus Passes (View)             | $\checkmark$ | ✓            |
| Bus Passes (Purchase)         | ×            | ✓            |
| Transaction History (Reports) | $\checkmark$ | ✓            |
| Tag Events (Reports)          | $\checkmark$ | ✓            |
| Bus Tracking                  | $\checkmark$ | ×            |

# Access to the Web Portal

#### Accessing the website

To access our Web Portal please click on the following URL or copy & paste (ctrl+v) into your web browser – <u>https://swype.cloud</u>.

Access to our Web Portal may be available via your School's parent portal. Please contact the School's administration for more information.

#### Create a new parent account

Before you can access the Web Portal, you must first create an account. Some schools automatically create an account for Parents using Single Sign On (SSO), and your existing credentials for their parent portal. Please contact your child's School to confirm if you are required to create an account.

To create a new parent account, you must:

- 1. Click on Create Parent Account at the bottom of the Login screen
- 2. Enter your first & last name, a valid email address and contact number (it must be 10 digits)
- 3. Carefully read through & accept the Terms & Conditions
- 4. Complete the reCAPTCHA process
- 5. Click Save

| swype                                     | Enter your details to create an account |
|-------------------------------------------|-----------------------------------------|
| Enter your details to login to the system | First Name Last Name                    |
| Username or email address                 | Email Address                           |
| e Password                                |                                         |
| LOGIN                                     | Phone                                   |
| Or login by SSO                           | Accept terms and conditions             |
| Select your school *                      | I'm not a robot                         |
| FORGOT PASSWORD CREATE PARENT ACCOUNT     | CANCEL                                  |

Once you've completed the above process, you'll receive an email to finalise your account setup. Once you receive this email, you must:

- 6. Click the Set Password link in the Swype Account Creation email
- 7. Enter your password in the New Password field
- 8. Enter the same password in the Confirm Password field
- 9. Click Save
- 10. Click Return to Login on the pop up you receive

|                                                                                                | Automated Notification                                                                                                    |
|------------------------------------------------------------------------------------------------|----------------------------------------------------------------------------------------------------|
|                                                                                                | Hello James Turner,<br>Welcome to Swype!<br>This email is to confirm that your account has been created.                                      |
| Your Swype account has been<br>created!                                                        | Your username is: james.tumer@blueskycolab.com.au Please click the following link to set your account password and login: <u>Set Password</u> |
| An email containing a link to set your account password has been sent to jibba_11@hotmail.com. | Kind regards<br>Swype Team                                                                                                    |
| Return to login                                                                                | Please contact your school administration if you have any queries.                                                                            |

**PLEASE NOTE:** the automated email to finalise your account creation may go to your junk mailbox. Be sure to check this after completing steps 1 to 5 above.

# Logging In

There are two (2) options to login to the Web Portal. If you had to create your own account, use Option 1. If your account was created via Single Sign On, use Option 2.

#### **Option 1 - Logging in Via Swype Credentials**

- 1. Go to https://swype.cloud
- 2. Enter the email address you used to create your account in the Username field
- 3. Enter your password in the Password field
- 4. Tap Login
- 5. Upon first login, you will be required to accept Swype's Terms and Conditions and any Terms and Conditions your child's school has set for use of the system and associated services.

#### **Option 2 - Logging in Via Single Sign On (SSO)**

- 1. Visit the URL <u>https://swype.cloud</u>
- 2. Select your child's School from the drop-down list underneath **Or login by SSO**
- 3. Tap SSO Login
- 4. Login using your credentials for your child's school parent portal or online services
- 5. Your login will be authenticated and you'll be redirected to the Swype App
- 6. Upon first login, you will be required to accept Swype's Terms and Conditions and any Terms and Conditions your child's school has set for use of the system and associated services.

#### **Reset Password**

If you have forgotten your password, please follow the process for <u>Logging In</u>, but instead of submitting your username and password, tap the Forgot Parent Password link.

# **Personal/My Profile**

This section provides information on the Parent's profile such as email, contact numbers, linked children, bank cards and latest transactions. It also offers functionality related to the management of your profile. By clicking on the Personal drop-down menu in the left hand toolbar and selecting My Profile, you have access to select from the following options;

- Add Card
- Transaction History
- Edit Profile

#### Add Card

To add your bank card;

- 1. Click on the +Add Card button in the Bank cards section
- 2. Add your card details to the pop-up
- 3. Click Save Card
- 4. Selecting Cancel will terminate the process

| <i>∯</i> swype |   | Wife Red                                             | Add Card ×               |
|----------------|---|------------------------------------------------------|--------------------------|
| Personal       | ~ | E Email E Mobile Phone E Oxidren                     | Name on card             |
| My Profile     |   | tester2@test.com 040000000 Boy Red, Girl Red         | Card Number CVC          |
| Parent         | , | Bank Cards                                           | Expiry Month Expiry Year |
| Reports        | > | VISA 4242 :<br>Wide Bed Tist Visa<br>Expires 01/2028 | Select Month - Year      |
|                |   | + ADD CARD                                           |                          |

#### Edit Card

To edit your registered bank card details;

- 1. Click on the 3-dot icon on the right corner of the bank card
- 2. Select the Edit option on the pop-up
- 3. Edit the card details and select Save Card
- 4. Select Cancel to discard the changes

| <del>/</del> swype |   | Wife Red                           |                 |                   |                                                      |           |
|--------------------|---|------------------------------------|-----------------|-------------------|------------------------------------------------------|-----------|
| Personal           | ~ | Email                              | DE Mobile Phone | Children          |                                                      |           |
| A My Profile       |   | tester2@test.com                   | 040000000       | Boy Red, Girl Red | Edit Card                                            | ×         |
| 1 My Stores        |   |                                    |                 |                   | Name on card Wife Red Test Visa                      |           |
| Parent             | > | Bank Cards                         |                 |                   | Card Number XXXXX XXXXX XXXXX XXXXX XXXXX XXXXX XXXX | cvc       |
| Reports            | > | Wife Red Test Visa Expires 01/2028 | Edit<br>Delete  |                   | Expiry Month Expiry Year<br>January V 28             |           |
|                    |   | + ADD CARD                         |                 |                   | CANCEL                                               | SAVE CARD |

#### **Delete your Bank Card**

To delete your registered bank card;

- 1. Click on the 3-dot icon on the right corner of the bank card
- 2. Select the Delete option on the pop-up
- 3. Select Delete card

| 🗲 swype      | Wife Red                                                                    |                                |
|--------------|-----------------------------------------------------------------------------|--------------------------------|
| Personal V   | Email Mobile Phone Children<br>tester2@test.com 040000000 Boy Red, Girl Red |                                |
| 은 My Profile |                                                                             |                                |
| II My Stores |                                                                             |                                |
| Parent >     | Bank Cards                                                                  | Are you sure you would like to |
| Reports >    | VISA Wife Red Test Visa<br>Expires 01/2028 Edit<br>Delete                   | remove this card?              |
|              | + ADD CARD                                                                  | Delete Card Cancel             |

#### Edit Profile

This section of the Web Portal allows you to edit your personal information by:

- 1. Clicking on the Edit Profile button at the top-right
- 2. Change the relevant information such as name, email address or mobile
- 3. Click Save to save the changes or click Cancel to discard the changes

## Parent

This section provides functionality related to the management of your Child's account/s. By clicking on the Parent drop-down menu in the left-hand toolbar, you have access to select from the following options;

- Dashboard
- My Children
- <u>Stores</u>

#### Dashboard

On this screen, you will be able to view basic information on your child such as name, school, credit balance, and latest transactions. You can also <u>Add Credit</u> or navigate to any other area of the Web Portal. You can return to the Dashboard by tapping Parent in the left-hand toolbar and the tapping Dashboard.

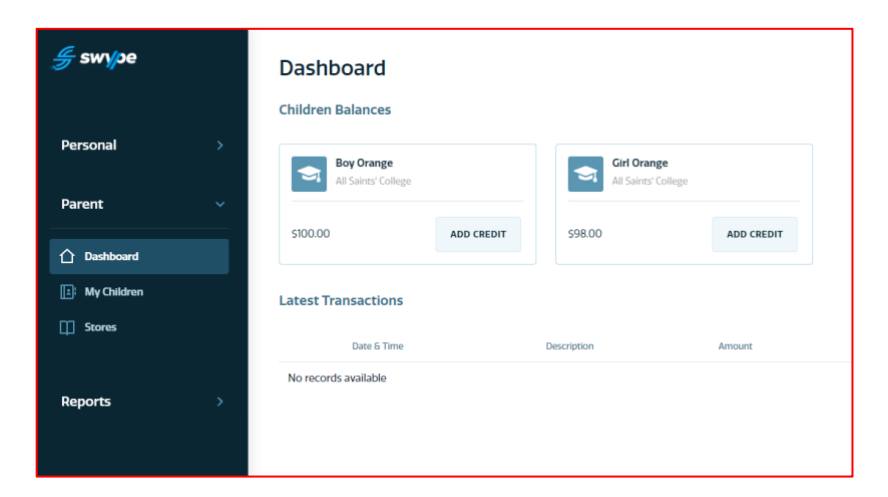

#### My Children

My Children provides general information on each Child linked to your account, including;

- Your child's names
- Their student ID number
- School name
- Credit balances
- Add Credit option
- Transfer Credit option

#### Add credit to your child's account

To add balance or credit to your child's profile:open the homepage

- 1. Go to the Dashboard
- 2. Select Parent drop-down menu from the left navigation bar
- 3. Select MyChildren and the screen will be opened up containing linked child profiles
- 4. Click on the Add Credit
- 5. Select or add a payment card, select preferred child profile and enter the credit amount.
- 6. Select Submit Payment to add balance to your child's profile OR select Cancel to discard the changes.

|                                                                                                    | Add Credit ×                                                                                                    |
|----------------------------------------------------------------------------------------------------|----------------------------------------------------------------------------------------------------|
| <i>∯ swy</i> ⊃e My Children                                                                                                    | Select Bank Card         ADD CARD                                                                                                    |
| Personal     Image: Search children by name, ID er School       Parsonal     Image: Search children by name, ID er School       Parent     Image: Search children by name, ID er School       Parent     Image: Search children by name, ID er School       Image: Search children by name, ID er School     Image: Search children by name, ID er School       Parent     Image: Search children by name, ID er School       Image: Search children by name, ID er School     Image: Search children by name, ID er School       Parent     Image: Search children by name, ID er School       Image: Search children by name, ID er School     Image: Search children by name, ID er School       Image: Search children by name, ID er School     Image: Search children by name, ID er School       Image: Search children by name, ID er School     Image: Search children by name, ID er School       Image: Search children by name, ID er School     Image: Search children by name, ID er School       Image: Search children by name, ID er School     Image: Search children by name, ID er School       Image: Search children by name, ID er School     Image: Search children by name, ID er School       Image: Search children by name, ID er School     Image: Search children by name, ID er School       Image: Search children by name, ID er School     Image: Search children by name, ID er School       Image: Search children by name, ID er School     Image: Search children by name, ID er School       Image: Search children by | Minimum deposit: \$40.00           Boy Red         Credit Amount           TEST_CMS_ID_1         \$ 100 \$           Current credit: \$132.90         \$ 100 \$ |
| My Oukiren      Stores                                                                                                    | Credit Amount<br>TEST_CMS_ID_2<br>Current credit: \$236.20                                                                                                    |
|                                                                                                    | *Schools may charge a transaction fee per student CANCEL SUBMIT PAYMENT (\$100.00)*                                                                             |

**PLEASE NOTE:** If you have added your child manually to your profile, you will not be able to Add Credit until the profile has been verified by the School. Please contact administration at the School if your child's profile shows 'Unverified'.

#### **Transfer Credit**

This section of the Web Portal allows you to transfer credit between accounts linked to your profile. To transfer credit from one account to another:

- 1. Select the 3-dot icon on the Child profile you wish to transfer credit from
- 2. Select Transfer Credit
- 3. Using the drop-down menu, select the Child profile you wish to transfer credit to
- 4. Enter the Amount you wish to transfer
- 5. Select Submit Transfer

# **Reports**

This section of the Web Portal allows Parents to review and monitor account/profile activity across the Swype platform. Parents can run reports on:

- Transaction History, and
- Tag Events.

All reports can be exported to PDF or CSV file using the export drop down menu at the top-right of the Reports page.

#### **Transaction History**

To view the transaction history for your account and all associated profiles:

- 1. Select Reports from the left side navigation bar
- 2. Click on the Transaction History tab
- 3. Use the Filter options to filter your search results by:
  - a. Date From/To,
  - b. Transaction ID,
  - c. Transaction Type,
  - d. Payment Method,
  - e. Cataloge (not applicable),
  - f. Made By, and
  - g. Made For.

| <i>∯</i> swγpe | Report<br>By default, re | ts<br>ports are filtered by the last 7 | days.             |                  |              |                                                   |          | Filters<br>Date From   | ×                     |
|----------------|--------------------------|----------------------------------------|-------------------|------------------|--------------|---------------------------------------------------|----------|------------------------|-----------------------|
| Personal >     |                          |                                        |                   |                  |              |                                                   |          | 01/01/2021             |                       |
| Parent >       | Transaction              | History Orders User                    | Fredit Bus Passes | Tag Events Aller | rgy          |                                                   |          | Date To<br>10/02/2022  |                       |
|                |                          |                                        |                   |                  |              |                                                   |          | Transaction ID         |                       |
| Reports 🗸 🗸    | D                        | Time                                   | Made By           | For              | Түре         | Description                                       | Amount P | Transaction ID         |                       |
|                | 694644                   | 10/02/2022 - 02:25pm                   | Husband Orange    | Boy Orange       | Order        | Pre-order from Junior/Senior School (Online Only) | -\$6.00  | Transaction Type       |                       |
| A Reports      | 69/673                   | 01/01/2021 - 08/00am                   | Roy Orange        | Roy Orange       | Manual Other | Init                                              | \$100.00 | All                    | ·                     |
|                | 034023                   | 01/01/2021 - 06:00811                  | boy orange        | boy orange       | Marida Otrei | H BL                                              | 3100.00  | Payment Method         |                       |
|                | 694624                   | 01/01/2021 - 08:00am                   | Girl Orange       | Girl Orange      | Manual Other | Init                                              | \$100.00 | All                    |                       |
|                |                          |                                        |                   |                  |              |                                                   |          | Catalogue              |                       |
|                |                          |                                        |                   |                  |              |                                                   |          | All                    | *                     |
|                |                          |                                        |                   |                  |              |                                                   |          | Made By                |                       |
|                |                          |                                        |                   |                  |              |                                                   |          | All                    | *                     |
|                |                          |                                        |                   |                  |              |                                                   |          | Made For               |                       |
|                |                          |                                        |                   |                  |              |                                                   |          | All                    | *                     |
|                |                          |                                        |                   |                  |              |                                                   |          | Show Graduated Student | ts Only               |
|                |                          |                                        |                   |                  |              |                                                   |          | Include public sales   |                       |
|                |                          |                                        |                   |                  |              |                                                   |          | RESET FILTER           | Entries per Page 20 - |

Clicking on the transaction shows a pop up with details of the transactions, including:

1. Date & time,

- 2. Receipt number,
- 3. Transaction description,
- 4. Previous and new balance, and
- 5. Transaction amount.

| ×<br><b>RECEIPT</b><br>Date Ordered: 03/11/2023 - 04:47pm<br>Receipt Number: 1593599<br>Servite College<br>Transaction Type: eTicketing<br>Transaction Status: Completed<br>Payment Method: User Credit<br>Made By: Aleesha Butt |                  | swype                            |
|----------------------------------------------------------------------------------------------------|------------------|----------------------------------|
| Description                                                                                                    | Prev.<br>Balance | New Balance                      |
| Tag on event                                                                                                    | \$49.00          | \$48.00                          |
|                                                                                                    |                  | Total: \$1.00 (incl. \$0.00 GST) |

#### **Tag Events**

The Tag Events tab shows information on when and where your child/children board or disembark a school bus. This tab shows information including;

- Time and date
- Child name
- Student ID
- Route name
- Tag status
- Type ('tag off' denotes disembark / 'tag on' denotes boarding)
- Location of the Tag Event

## Logout

To Logout from your profile, open the home page and select the Logout icon next to your name at the bottom of the left-hand navigation bar.

# Support

If you are experiencing issues when using the app, please refer to this operating manual. If you continue to experience issues, or simply want to provide some feedback on the functionality of the

app, please contact us via the below details.

Email: <a href="mailto:support@swype.cloud">support@swype.cloud</a>

**Phone:** 1300 974 937